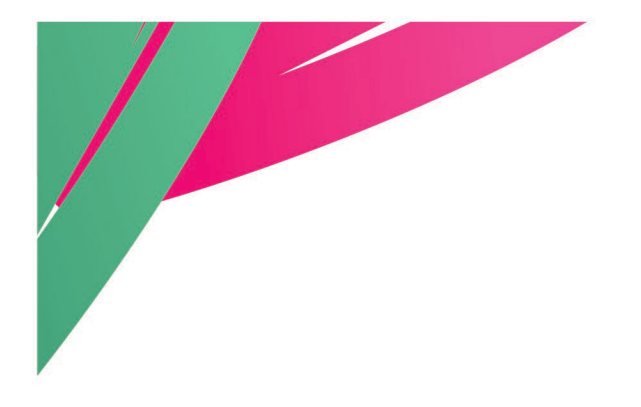

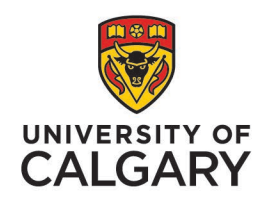

**People and Culture** 

# User Guide: Academic Portfolio for OAA

Step-By-Step Guide for Deans and Faculty Assessment Committee (FAC)

May 2025

https://www.ucalgary.ca/hr/work-compensation/labourrelations/academic-labour-relations/academic-stafftucfa/academic-performance-assessment

# Introduction

<u>Article 29</u> of the Collective Agreement outlines the process for academic performance assessment and Progression Through the Ranks (PTR) along with OAAs for Continuing, Limited Term, Contingent Term, Special Limited Term or Pre-Tenure Track academic staff.

**Outstanding Achievement Awards (OAA)** are increases to rank salary awarded to a limited number of academic staff. They are intended to recognize excellence and an academic staff member's exceptional and outstanding performance. The value of these awards is established in <u>Schedule A</u>.

Academic staff shall not be eligible for an OAA if they have received an OAA in the immediately preceding review cycle.

An academic staff member can be nominated for an Outstanding Achievement Award in two ways:

- Academic staff members may nominate themselves for an OAA, or
- The Head or equivalent may nominate candidates from their faculty/unit.

### The Dean shall inform applicants and those nominated by the Head as to whether they will be receiving an OAA by November 22.

The following guide provides step-by-step instructions for Deans on reviewing OAA nominations, submitting recommendations on behalf of the FAC through Academic Portfolio, and recording the Deans' decision. The first section covers <u>Head-Nominations</u>, while the second focuses on responding to <u>Self-Nominations</u>.

# **Table of Contents**

| ntroduction                               | 1          |
|-------------------------------------------|------------|
| How to Login to Academic Portfolio        | 4          |
| Reviewing Nominations                     | 5          |
| Reviewing Cases                           | .5         |
| Submitting Decisions Following FAC Review | .7         |
| Next steps                                | .9         |
| Resources 1                               | L <b>O</b> |

### How to Login to Academic Portfolio

| Dashboard All about      | PF<br>Y<br>ut me My work Arour |  |
|--------------------------|--------------------------------|--|
| My info                  | My job                         |  |
| Employee Self Service    | My onboarding                  |  |
| Personal details         | Report time                    |  |
| Social Insurance Number  | Get logos & templates          |  |
| Employment Equity Census | Order business cards           |  |
|                          | Recognize a colleague          |  |
|                          | Training & Development         |  |
|                          | Performance Management         |  |
|                          | Academic Portfolio             |  |
|                          | Careers on campus              |  |

# Login to Academic Portfolio using the <u>My UCalgary Portal</u>.

My UCalgary > All About Me > My Job > Academic Portfolio

### interfolio

Alternatively, click on the link in the Interfolio email notification and sign-in through the <u>Interfolio</u> <u>website</u> using your UCalgary email and password.

### Sign In

| Sign in with email | Other Sign In Options            |                     |
|--------------------|----------------------------------|---------------------|
| Email *            | Sign in with Partner Institution |                     |
| Password *         | G                                | Sign in with Google |
| Enter Password     |                                  |                     |
| Sign In            |                                  |                     |

Forgot your password?

### **Reviewing Nominations**

#### **Reviewing Cases**

Cases for FAC review will be displayed on the **My Tasks** landing page. Click on a case to view it or navigate to the **Cases** menu in the left-hand menu bar to view all.

Click on the Case Details tab or View under Internal Sections to review the requirements.

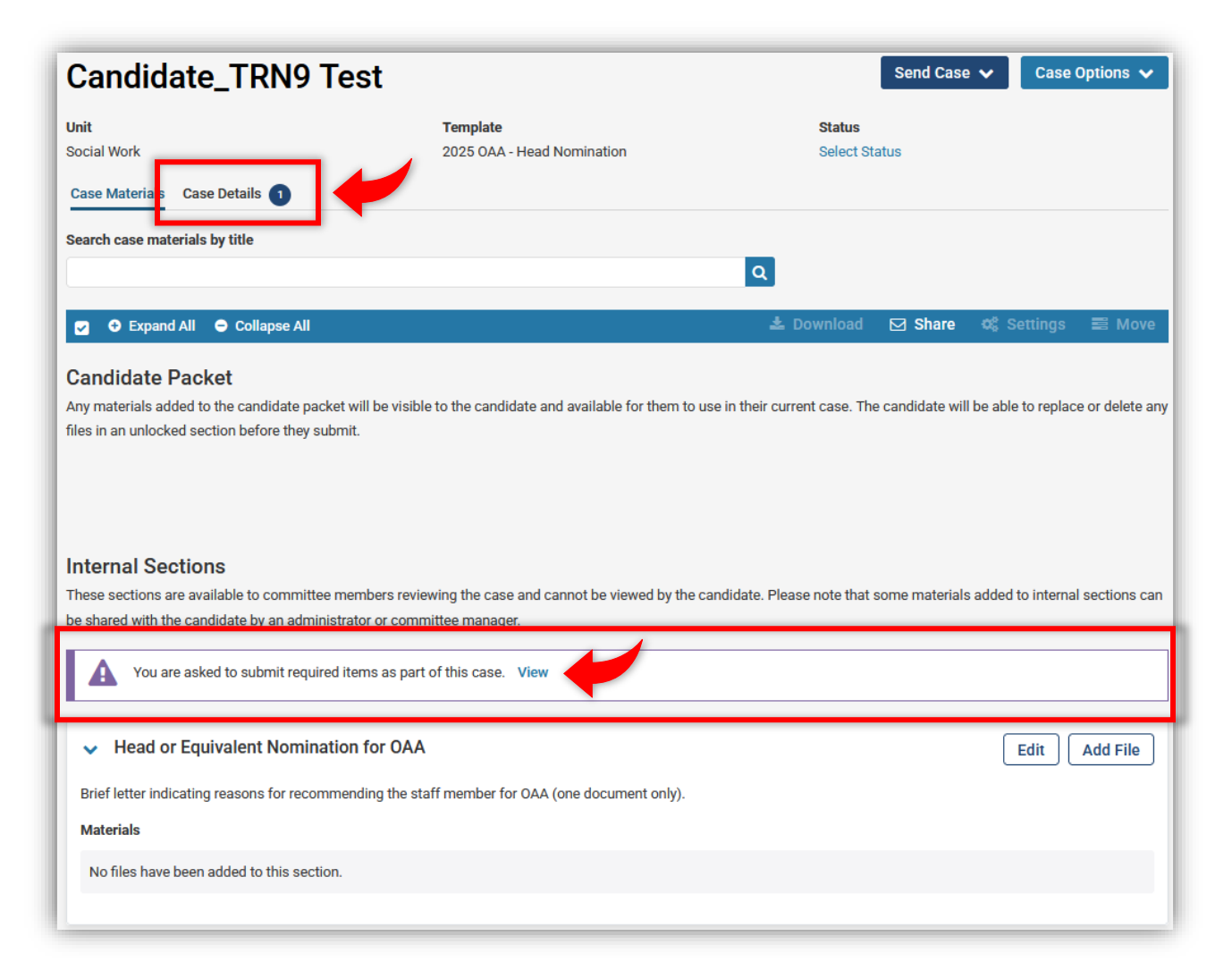

Review the Instructions, then return to the Case Materials tab to review the packet.

| Case Materials Case Details 1                                                                                                    |                                                                                                    |                                                                       |  |  |
|----------------------------------------------------------------------------------------------------|----------------------------------------------------------------------------------------------------|-----------------------------------------------------------------------|--|--|
| Reviewing as                                                                                                    |                                                                                                    |                                                                       |  |  |
| Faculty Assessment Committee FAC) Standing Committee                                                                                                    | Faculty Assessment Conlimited FAC) Standing Committee                                                |                                                                       |  |  |
| Instructions<br>Please complete the required form to indicate the FAC recommendation<br>the nominee under the 'Case Materials' tab.                                                                                                    | and the Dean's decision for OAA. Review the doct                                                     | uments submitted by the Head or equivalent and                        |  |  |
| Next steps:                                                                                                    |                                                                                                    |                                                                       |  |  |
| The Dean shall inform applicants and those nominated by the Head as to each staff member. Where the Dean has changed the recommendation of                                                                                                    | whether they will be receiving an OAA by Novem<br>of the FAC, the Dean shall include such informatio | ber 22. Faculties must send a decision letter to<br>n in this letter. |  |  |
| Resources:                                                                                                    |                                                                                                    |                                                                       |  |  |
| <ul> <li>Academic Performance Assessment website - provides instructional guides, FAQs, timeline and resources.</li> <li>Collective Agreement - Article 29 and Schedule A detail eligibility and important process information.</li> <li>The performance standards for each rank and the criteria for assessing outstanding achievement shall be established by the General Faculties Council (GFC) (Article 29.2.1).</li> <li>GFC Academic Staff Criteria &amp; Process Handbook</li> <li>Faculty Guidelines (please reference the most recent guidelines for your faculty).</li> </ul> |                                                                                                    |                                                                       |  |  |
| Required Items     I missing     All required items must be completed before the case can advance to the next step. Forms must be completed by the assigned user, however a Committee Manager or Administrator can select to     omit the form as a requirement for a user.                                                                                                    |                                                                                                    |                                                                       |  |  |
| Forms                                                                                                    |                                                                                                    |                                                                       |  |  |
| Form Name                                                                                                    | Assignee                                                                                             | Actions                                                               |  |  |
| OAA - FAC and Dean Recommendation for OAA<br>2 required questions                                                                                                    | Committee Managers                                                                                   | Manage Respondents                                                    |  |  |
| OAA - FAC and Dean Recommendation for OAA<br>2 required questions                                                                                                    | Dean _TRN3 (You)                                                                                     | Fill Out Form                                                         |  |  |
| A                                                                                                    |                                                                                                    |                                                                       |  |  |

To review all documents and forms submitted for the OAA nomination, click **Read Case**. Alternatively, you can review each item included in the *Candidate Packet* and *Internal Sections* of the case individually.

| Unit                           | Template                          |
|--------------------------------|-----------------------------------|
| Social Work                    | 2025 OAA - Individual Application |
| Case Materials Case Details 1  |                                   |
| Search case materials by title |                                   |
|                                | Read Case                         |

#### Submitting Decisions Following FAC Review

After the FAC has met and finalized its recommendations, the FAC Chair (Dean) must complete the FAC and Dean Recommendation for OAA form.

On the Case Details tab, click **Fill Out Form** to document the FAC's recommendation and the Dean's decision. *If assistance is required, the faculty contact may complete the form on behalf of the Dean.* 

| Case Materials Case Details 1                                                                                                    |                                                                                                    |                                                                                                    |  |
|----------------------------------------------------------------------------------------------------|----------------------------------------------------------------------------------------------------|----------------------------------------------------------------------------------------------------|--|
| Reviewing as<br>Faculty Assessment Committee (FAC) Standing Committee                                                                                                    |                                                                                                    |                                                                                                    |  |
| ✓ Instructions                                                                                                    |                                                                                                    |                                                                                                    |  |
| Please complete the required form to indicate the FAC recommendatio<br>the nominee under the 'Case Materials' tab.                                                                                                    | n and the Dean's decision for (                                                                                    | DAA. Review the documents submitted by the Head or equivalent and                                           |  |
| Next steps:                                                                                                    |                                                                                                    |                                                                                                    |  |
| The Dean shall inform applicants and those nominated by the Head as each staff member. Where the Dean has changed the recommendation                                                                                                    | to whether they will be receivi<br>of the FAC, the Dean shall inc                                                  | ng an OAA by November 22. Faculties must send a decision letter to<br>lude such information in this letter. |  |
| Resources:                                                                                                    |                                                                                                    |                                                                                                    |  |
| <ul> <li>Academic Performance Assessment website - provides instructiona</li> <li>Collective Agreement - Article 29 and Schedule A detail eligibility at</li> <li>The performance standards for each rank and the criteria for assess 29.2.1).</li> <li>GFC Academic Staff Criteria &amp; Process Handbook</li> <li>Faculty Guidelines (please reference the most recent guidelines for</li> </ul> | I guides, FAQs, timeline and ro<br>nd important process informa<br>ing outstanding achievement :<br>your faculty). | esources.<br>tion.<br>shall be established by the General Faculties Council (GFC) ( <mark>Article</mark>    |  |
| Required Items     Inissing     All required items must be completed before the case can advance to the next step. Forms must be completed by the assigned user, however a Committee Manager or Administrator can select to     omit the form as a requirement for a user.     Eorme                                                                                                    |                                                                                                    |                                                                                                    |  |
| Form Name                                                                                                    | Assignee                                                                                                    | Actions                                                                                                    |  |
| OAA - FAC and Dean Recommendation for OAA<br>2 required questions                                                                                                    | Committee Managers                                                                                                 | Manage Respondents                                                                                          |  |
| OAA - FAC and Dean Recommendation for OAA<br>2 required questions                                                                                                    | Dean _TRN3 (You)                                                                                                   | Fill Out Form                                                                                               |  |

Once the form is completed, click **Submit Form**.

| OAA - FAC and Dean Recommendation for OAA<br>Form captures the recommendation of the FAC for OAA, as well as the Dean's decision.                                                                                                    |
|----------------------------------------------------------------------------------------------------|
| Faculty Assessment Committee (FAC) Recommendation                                                                                                    |
| Does the FAC support this application for Outstanding Achievement Award (OAA)? *                                                                                                    |
| O Yes - the FAC supports the application for OAA                                                                                                    |
| O No - the FAC does not support the application for OAA                                                                                                    |
| Dean's Decision for OAA                                                                                                    |
| Does the Dean support this application for Outstanding Achievement Award (OAA)? *                                                                                                    |
| O Yes - the Dean supports the application for OAA                                                                                                    |
| O No - the Dean does not support the application for OAA                                                                                                    |
| Next Steps<br>All accepted recommendations for OAA from the FAC, by the Dean, are considered final.                                                                                                    |
| The Dean shall inform applicants and those nominated by the Head as to whether they will be receiving an OAA by November 22.                                                                                                    |
| <ul> <li>Where the Dean has changed the recommendation of the FAC, the Dean shall include such information in the letter.</li> <li>Where the Dean has overturned a positive recommendation of the FAC, the individual may appeal this to the OAA Appeal Committee through the Provost's office by December 8.</li> </ul> |
| Any changes (including additions) from the FAC's recommendations that affect academic administrators as defined in Article 29.8.1 or 29.8.2 shall require the additional approval of the Provost.                                                                                                    |
| For more information, reference the <b>bliective Agreement</b> articles 29.9 and 29.11                                                                                                    |
| Submit Form Save Responses Return to Case                                                                                                    |

### After submission, if revisions are needed, click Edit Submission to make changes and re-submit.

| ✓ Required Items                                                                                                    |                    |                    |  |
|----------------------------------------------------------------------------------------------------|--------------------|--------------------|--|
| All required items must be completed before the case can advance to the next step. Forms must be completed by the assigned user, however a Committee Manager or Administrator can select to omit the form as a requirement for a user. |                    |                    |  |
| Forms                                                                                                    |                    |                    |  |
| Form Name                                                                                                    | Assignee           | Actions            |  |
| OAA - FAC and Dean Recommendation for OAA<br>2 required questions                                                                                                    | Committee Managers | Manage Respondents |  |
| OAA - FAC and Dean Recommendation for OAA<br>2 required questions                                                                                                    | Dean _TRN3 (You)   | Edit Submission    |  |

On the **Case Materials** tab, the completed form will appear in the *Internal Sections* under **Committee Documents**.

| ✓ Committee Documents                                                                                    |             | Edit Add File |
|----------------------------------------------------------------------------------------------------|-------------|---------------|
| Materials                                                                                                |             |               |
| No files have been added to this section.                                                                |             |               |
| Committee Forms                                                                                          | Dataile     | Actions       |
| OAA - FAC and Dean Recommendation for OAA   Step 3: Faculty Assessment Committee (FAC) Star<br>Committee | Apr 2, 2025 | Edit          |

Forms should be submitted as soon as possible after the FAC meeting and **no later** than November 22.

End of the FAC review process in Academic Portfolio.

#### Next steps

The Dean shall inform applicants and those nominated by the Head as to whether they will be receiving an OAA <u>by November 22</u>. Faculties must send a decision letter to each staff member. Where the Dean has changed the recommendation of the FAC, the Dean shall include such information in this letter.

Visit the <u>Resources</u> section for more information and support.

### Resources

<u>Academic Performance Assessment website</u> - provides **instructional guides**, **FAQs**, **timeline and resources** to support the OAA application process.

<u>Collective Agreement</u> – Article 29 and Schedule A detail eligibility and important process information.

The performance standards for each rank and the criteria for assessing outstanding achievement shall be established by the General Faculties Council (GFC) (<u>Article 29.2.1</u>).

- GFC Academic Staff Criteria & Process Handbook
- <u>Faculty Guidelines</u> (please reference the most recent guidelines for your faculty).

For support with reviewing cases, contact <u>hracadem@ucalgary.ca</u>.

For technical support with Academic Portfolio, contact Interfolio-support@elsevier.com.